## How to apply for Lunch

1. Access to the online registration system from the link below. <u>https://secure101.jtbcom.co.jp/oeccpsc2025-reg/Default.aspx</u>

2. Log in with your registered e-mail address and the password sent to you by the registration office.

| OECC/PSC 2025                                                                      |                                                                                                    | Θ        |
|------------------------------------------------------------------------------------|----------------------------------------------------------------------------------------------------|----------|
|                                                                                    |                                                                                                    | CONVENRY |
|                                                                                    | Registration for Participation                                                                                                    |          |
| For New Register Please click "New Registration" button to start. New Registration | Already registered<br>-Check and change your registered information<br>-Download the receipte<br>Please click here if you forgot your password | 1        |
|                                                                                    | E-mail Address                                                                                                    |          |
|                                                                                    | Password                                                                                                    |          |
|                                                                                    | Logi                                                                                                    | n        |

## 3. On the Main Menu, click "Edit" button.

| OECC/PSC 2025                   |                                                                  |               | 💄 Welcome, Taro Tokyo 👩 |
|---------------------------------|------------------------------------------------------------------|---------------|-------------------------|
|                                 | Main Mer                                                         |               | CONVENRY                |
|                                 | Payment Seceipt                                                  |               | Logout                  |
| QR code for issuing nam         | e card                                                           |               |                         |
| Please scan this QR code at the | name card issuing desk to have your name card.                   |               |                         |
|                                 | ■え<br>"公務が<br>■非法 <sub>。</sub>                                   | 506201M000001 |                         |
| Registration number             | M000001                                                          | <b>\</b>      |                         |
| University/Institute/Compa      | University of Tokyo                                              |               |                         |
| ny                              |                                                                  |               |                         |
| Registration Informatio         | 1                                                                |               |                         |
| To make any changes, please cli | :k "Edit" button below.                                          |               | $\mathbf{A}$            |
| * Once you have paid, you cann  | ot change registration category or options via this online syste | m.            |                         |
| Completed payment is highlight  | ed in 🔄 ]: Payment received                                      |               |                         |
| Your registration               |                                                                  |               |                         |
|                                 |                                                                  |               | ➡ Edit                  |
| Name                            | Taro Tokyo                                                       |               |                         |

### 4. Select the Lunch and click "Next" button.

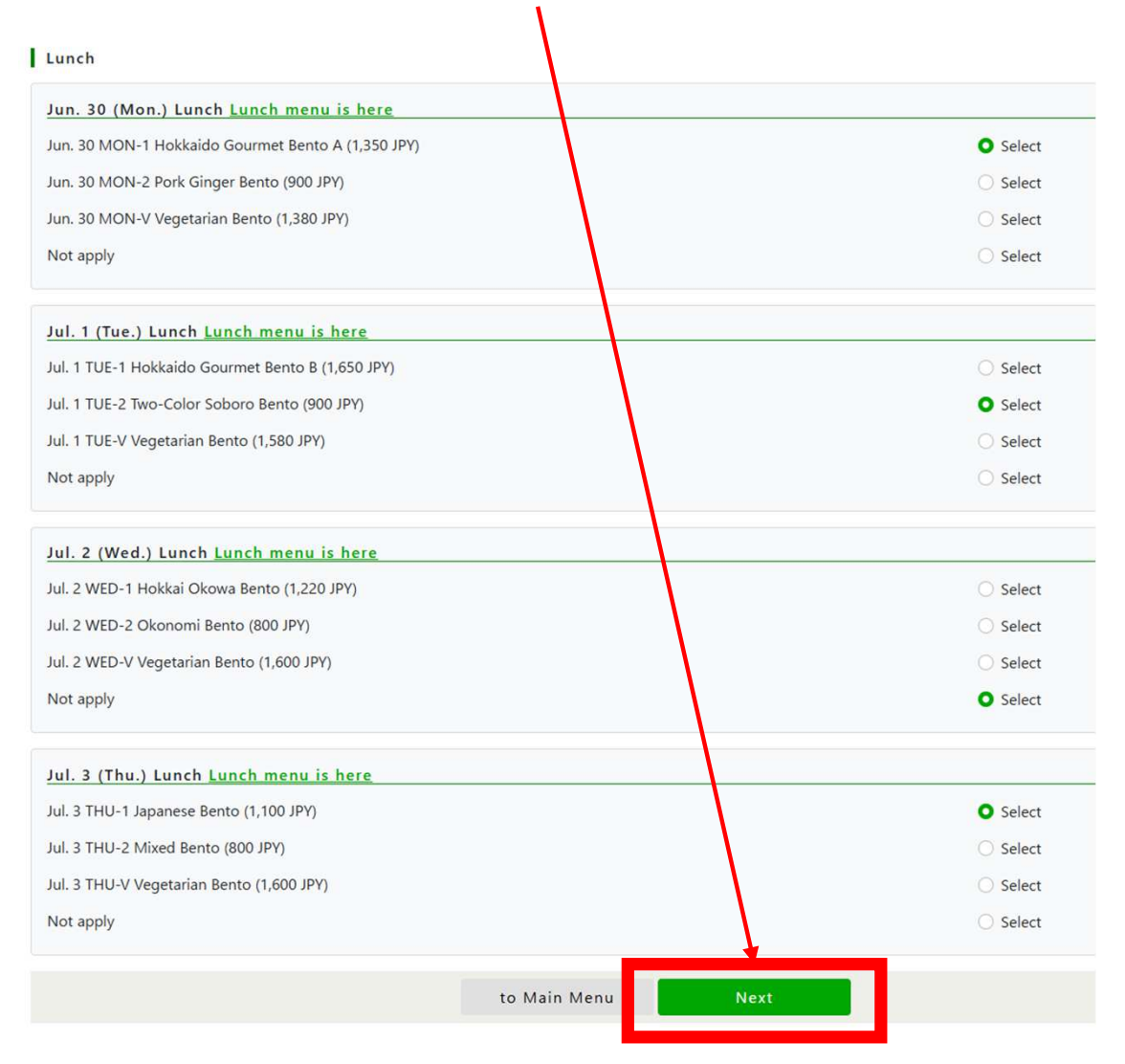

## 5. After confirming your choice, click "Complete" button to move payment.

| ,                                                  | \<br>\ |          |  |
|----------------------------------------------------|--------|----------|--|
| Lunch                                              |        |          |  |
| Jun. 30 (Mon.) Lunch <u>Lunch menu is here</u>     |        |          |  |
| Jun. 30 MON-1 Hokkaido Gourmet Bento A (1,350 JPY) |        |          |  |
| Jul. 1 (Tue.) Lunch <u>Lunch menu is here</u>      |        |          |  |
| Jul. 1 TUE-2 Two-Color Soboro Bento (900 JPY)      |        |          |  |
| Jul. 2 (Wed.) Lunch Lunch menu is here             |        |          |  |
| Not apply                                          |        |          |  |
| Jul. 3 (Thu.) Lunch Lunch menu is here             |        |          |  |
| Jul. 3 THU-1 Japanese Bento (1,100 JPY)            |        |          |  |
|                                                    | Back   | Complete |  |

## 6. Click "to Main Menu" button.

| OECC/PSC 2025                        |                              | 💄 Welcome, Taro Tokyo 👩 |
|--------------------------------------|------------------------------|-------------------------|
|                                      |                              | CONVENRY                |
|                                      | Your registration            | as been updated.        |
| the participant currently            | selected                     |                         |
| Taro Tokyo                           |                              |                         |
| The registration for Participant Inf | ormation has been completed. |                         |
|                                      | to Mai                       | Menu                    |

## 7. Click "Payment" button.

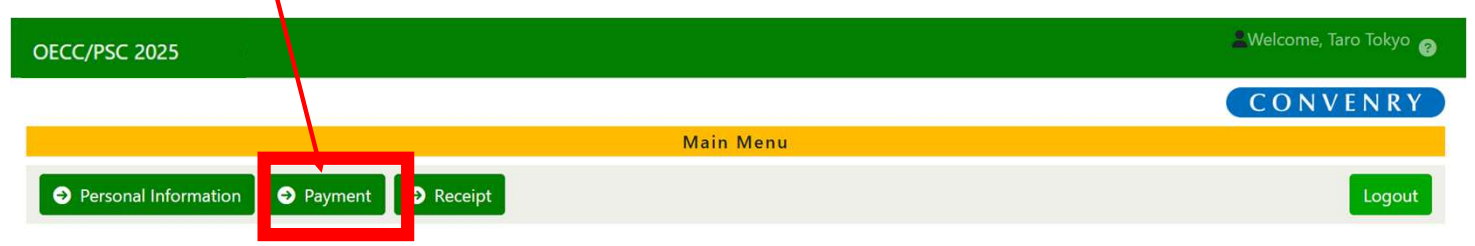

## 8. Click "Proceed" button.

| OECC/PSC 2025                                                                              | 💄 Welcome, Taro Tokyo 💡 |
|--------------------------------------------------------------------------------------------|-------------------------|
|                                                                                            | CONVENRY                |
| Payment                                                                                    |                         |
| to Main Menu<br>Please confirm the details of payment below and proteed the payment.       |                         |
| Details of Payment<br>Application with confirmation of payment is ]: Received payment      |                         |
| Taro Tokyo                                                                                 |                         |
| 1. Registration fee Early : Members (90,000 JPY)Total amount paid                          | (90,000 JPY)            |
| 2. Lunch Jun. 30 MON-1 Hokkaido Gourmet Bento A (1,35) JPY)Total amount remains to be paid | 1,350 JPY               |
| 3. Lunch Jul. 1 TUE-2 Two-Color Soboro Bento (900 JPY)Total amount remains to be paid      | 900 JPY                 |
| 4. Lunch Jul. 3 THU-1 Japanese Bento (1,100 JPY)Total amount remains to be paid            | 1,100 JPY               |
| Total                                                                                      | 93,350 JPY              |
| select all clear all                                                                       |                         |
| Due amount                                                                                 | 93,350 JPY              |
| Balance amount                                                                             | 3,350 JPY               |
| Payment amount                                                                             | 3,350 JPY               |
| Payment Method                                                                             |                         |
| O By credit card                                                                           |                         |
| Proceed                                                                                    |                         |

# 9. Enter the credit card information and click "proceed to confirm" button.

| OECC/PSC 2025            | 💄 Welcome, Taro Tokyo 🍙                                                                                                    |
|--------------------------|----------------------------------------------------------------------------------------------------|
|                          | CONVENRY                                                                                                    |
|                          | Transaction                                                                                                    |
| to Main Menu             |                                                                                                    |
| Please proceed to authen | ication after entering payment information.                                                                                                    |
| Credit card informa      | otion                                                                                                    |
| Card No.*                |                                                                                                    |
| Card No.                 | please do not enter ""                                                                                                    |
| Expiration Date*         |                                                                                                    |
| Cardhaldananas           | (month = mm / year = yy)                                                                                                    |
| Cardholder hame          | Shuold match the name on the front of the card                                                                                                    |
| Cardholder Email         | une3797@jtbcom.co.jp                                                                                                    |
| Address*                 | For enhanced security, please enter the cardholder's email address. The email address entered at the time of application is displayed, so please make changes if necessary. |
| Security Code*           |                                                                                                    |
|                          | Please enter the digit digit with 3 digits of the digit digit and 4 digits of the transfer.                                                                                 |
| Subtotal                 | 3,350 JPY                                                                                                    |
|                          | Back proceed to confirm                                                                                                    |

## 10. Click "Proceed" button.

| Payment Amount              | 3,3 0 IPY                                       |
|-----------------------------|-------------------------------------------------|
| Card No.                    | 4111111 1111XXXX                                |
|                             | The last 4 digits are not displayed for safety. |
| Expiration Date             | 02 / 28 ( month = mm / year = yy )              |
| Cardholder name             | Test Taro                                       |
| Cardholder Email<br>Address | une3797@jtbcom.co.jp                            |
| Security Code               | XXXX                                            |

### 11. Click "to Main Menu" button.

| OECC/PSC 2025                                                                                                    | 🚢 Welcome, Taro Tokyo 🁩 |
|----------------------------------------------------------------------------------------------------|-------------------------|
|                                                                                                    | CONVENRY                |
| Transaction                                                                                                    |                         |
| to Main Menu                                                                                                    |                         |
| Your credit card transaction has been completed.                                                                                                    |                         |
| The payment confirmation will be sent to the registered e-mail address automatically.<br>If you do not receive any e-mail within 24 hours, please contact the Registration office.<br><b>**For those registered with Gmail</b><br>Due to anti-spam settings, notification e-mails may not appear in your inbox. |                         |
| Please check to make sure that your e-mail has not been automatically sorted into the "Junk Mail" folder.                                                                                                    |                         |
| A PDF receipt can be downloaded in Main Menu.<br>Click [Receipt] tab in Main Menu to download.                                                                                                    |                         |
| to Main Menu                                                                                                    |                         |

#### 12. Confirm your registration.

|                                                                                                    |                                                                                                    | CONVENE     |
|----------------------------------------------------------------------------------------------------|----------------------------------------------------------------------------------------------------|-------------|
|                                                                                                    | Main Mene                                                                                                    |             |
|                                                                                                    | Law Law                                                                                                    |             |
| Personal mornana                                                                                                    | o vegetaet                                                                                                    | - anger     |
| Vica Support                                                                                                    |                                                                                                    |             |
| Fyou need to obtain a vice to                                                                                                    | enter Lipse, please download the application form from the "Visa Support Application Form" button below<br>a to the OFCE INCOME Visa Extended Office by each of                                                                                                    |             |
| -mail vice-support-transit-e                                                                                                    | - in the proof - manual real matters of the other state.                                                                                                    |             |
| The parce ord to open vice 5                                                                                                    | xpport Application Form: 4+cepu2003                                                                                                    |             |
| ar mare debelik abaut sika naj                                                                                                    | ison, please visit <u>OSCC/RSC 2005 website</u>                                                                                                    |             |
| NOTE:<br>When you would us a copy of a                                                                                                    | account please he care to protect it with the care particular the vice range of application form shown shows                                                                                                    |             |
| Deadline for submission of V                                                                                                    | ka Support Application Form in <u>Jone 3, 2020 (JST)</u>                                                                                                    |             |
| . We will eapport your may in 1<br>including conference period (                                                                                                    | apan for up to 10 days.<br>Lideyt) and the actival & departure day in Japan (2 days))                                                                                                    |             |
| If you are unable to obtain a                                                                                                    | vita and cancel your registration, the OSCC/HSC 2025 cancellation policy will ctill apply                                                                                                    |             |
| up transmit constitue of                                                                                                    | OUCUPY, AUS WE ARE HIS REPORT CONTINUE, WE THE CONTINUE QUINTER OUT DESCRIPTION OF THE                                                                                                    |             |
|                                                                                                    | With Support Application Form                                                                                                    |             |
| QR code for iscoing ear                                                                                                    | the card                                                                                                    |             |
| Sease scan this QR code at the                                                                                                    | riname card issuang derk to have your name card.                                                                                                    |             |
|                                                                                                    | Sample                                                                                                    |             |
| Registration number                                                                                                    | NBODEDS                                                                                                    |             |
|                                                                                                    | Tana Taliya                                                                                                    |             |
| University fronts and from                                                                                                    |                                                                                                    |             |
| 309                                                                                                    | K0                                                                                                    |             |
| Registration Informatic                                                                                                    | in                                                                                                    |             |
| la make any changer, please o<br>Once you have paid, you can                                                                                                    | ick "Cafe" hantsa halaw<br>on rithunga mgatauriaa campany ar apitan cula thia anline symmers.<br>Nari m 📕 2 Damaner racebant                                                                                                    |             |
| is rooke any changes, please o<br>Once you have gold, you can<br>impleted payment is highligh<br>Your registration                                                                                                    | list "Gaf" barna ledius<br>ar change ngimmtin congray or lytilarcola this active spears.<br>Red In 2 Phymett received                                                                                                    |             |
| ia make any changes, please c<br>Once you have gaid, you can<br>ompleted payment is highligh<br>Your registration                                                                                                    | list fait fanta leiten<br>ant change negemensie conçery or aystance de the online system.<br>Les In Payment neolexed                                                                                                    | Q Edi       |
| la make any changes, please d<br>Once you have guid, you can<br>ompleted payment is highligh<br>Your registration<br>Name                                                                                                    | Let "Gat" before a letter<br>en dange mjennense energeny er sjøtser sin føls anlike njennes.<br>I å njennet received                                                                                                    | Q Edi       |
| Is make any changes, plasse of<br>Once you have paid, you can<br>completed payment is highligh<br>Your registration<br>Name<br>Affiliation for name card                                                                                                    | Ist Cafe turns before set change ngiments before set change ngiment received to n p P Ryment received Tao Tatyo XD                                                                                                    | Q Ed        |
| Is make any changes, plasse of<br>Once you have paid, you can<br>ompleted payment is highligh<br>Your registration<br>Name<br>Antiliation for name card<br>Deviate the Onlease                                                                                                    | In Staff barns before<br>and change ingitienties conceptory or lighteen die the selfere species.                                                                                                    | <b>©</b> id |
| Is make any changes, plasse of<br>Cence you have paid, you can<br>ompleted payment is highligh<br>Your registration<br>Name<br>Affiliation for name card<br>Registration Category                                                                                                    | Let Garb maintain Lefano<br>et dange majoreten Lefanger yn Prigtaan de Ris aellien spenne.<br>Leto Taliyo<br>Kall<br>Lefan (Members (180000 (PH)                                                                                                    | Q Ed        |
| Is make any changes places of<br>Cence you have paid, you can<br>ompleted payment is highligh<br>Your registration<br>Name<br>Affiliation for name card<br>Registration Category<br>Type of Institute/Society                                                                                                    | Let "Get Turns Lefour<br>et change mjointens adveg my or typicar de file adfer nymers.<br>et al. (a) : P Symmet neoned<br>Taro Tokyo<br>KD<br>Early: Membras (50,000 JP)<br>Communications and Information network Association of Japan (CAA)                                                                                                    | <b>©</b> (d |
| In rake ary charges, plane co<br>Circo you have past, you can<br>marked payment is highligh<br>Your registration<br>Affliation for name card<br>Registration Cotegory<br>Type of Institute/Society<br>Which workshop would                                                                                                    | It's 'Gar' hama before<br>est dharp mjometric dangary or lightes de like adher spenne.<br>It is 'gapment received<br>Taro Tokyo<br>Kob<br>Kob<br>Communications and information metwork Association of Japan (CAJ)<br>Ot's Quantum Spengy The Power of Optics in Net- Generation Quantum Information Technologues                                                                                                    | <b>0</b> (s |
| In make any changes, plane or<br>Croce you have paid, you can<br>meteted payment is highligh<br>Your registration<br>Name<br>Anfiliation for name card<br>Registration Category<br>Type of Institute/Society<br>Wills you be attending the<br>Category and you                                                                                                    | In Series Series                                                                                                    | <b>Q</b> (4 |
| In make any ithingous, plane in<br>Crice you have guid, you can<br>ompleted payment is highligh<br>Your registration .<br>Affliation for name and<br>Affliation for name and<br>Affliation for name and<br>Affliation for name and<br>Affliation for name and<br>Affliation for name and<br>Affliation for name and<br>Affliation for name and<br>Affliation for name and<br>Affliation for name and<br>Affliation for name and<br>South South and<br>Affliation for name and<br>South South S                                                                                                    | In the second second se                                                                                                    | <b>€</b> 64 |
| In make any ithingan, plane in<br>Crice piak have piak, you can<br>impleted payment is highligh<br>Your registration<br>Attilution for name card<br>Attilution for name card<br>Attilution Category<br>Type of Institute/Society<br>Which workshop works<br>which outhor pay with<br>the atting party on<br>June 297                                                                                                    |                                                                                                    | <b>€</b> 64 |
| In make any dhengen, galeun en<br>Crear yea have gale, yeu can<br>melleted payment is highligh<br>Your registration<br>Affiliation for nume card<br>Registration Category<br>Type of Institute/Society<br>Which resulting Society<br>Which resulting soci<br>yea like to attend ?<br>Which use have and detury<br>requirements ?<br>Do yea have any detury<br>requirements ?                                                                                                    | Ist Carl turns lefter<br>set charge injunction carliers of a list and/or agence.<br>Set of list of list of list of list and/or agence.<br>Tato Tolly:<br>XD<br>Early: Members (20000 /PT)<br>Communications and information memorik Association of Japan (CAJ)<br>Ofs. Quantum Synergy: The Power of Optics in Neet, Generation Quantum information Technologies<br>Vis:                                                                                                    | € 64        |
| It make any dheapan, plane në<br>Chice pisa Nave gaid, peu cas<br>ompleted payment is highligh<br>Noar registration<br>Affliation for name card<br>Affliation for name card<br>Affliation for name card<br>Affliation for name card<br>Mihish workshop would<br>bak to attimut, foodry<br>Which workshop would<br>bak to attimut, foodry<br>Which workshop would<br>bak to attimut, foodry<br>Which workshop would<br>bak to attimut, foodry<br>Which workshop would<br>bak to attimut, foodry<br>the foodry period pays<br>of together pays<br>a company attimut, foodry<br>the spectra pays<br>of the plane specify<br>if other, plane specify<br>Bengett                                                                                                    | In the second second se                                                                                                    | <b>€</b> 64 |
| In makes any, dhengan, galean en<br>Chora pia Nave gaid, yeu can<br>ampleted payment is highligh<br>Your registration<br>Atfliation for name card<br>Atfliation for name card<br>Atfliation for name card<br>Atfliation for name card<br>Michine outspoys<br>Which workshop words<br>will be obtained<br>year on institute/Society<br>Which workshop words<br>will be obtained<br>the observements<br>Do you have any detruy<br>requirements<br>If other please specify<br>Bangart on July 2 (Well, 202                                                                                                    |                                                                                                    | <b>●</b> 64 |
| In make any dhengen, galene ne<br>Crose yea have gale, yea can<br>ompleted payment is highligh<br>Yoor registration<br>Artiliation for name card<br>Registration Category<br>Type of Institute-Society<br>Wilch controlling was<br>der Institute-Society<br>Wilch you be atteming the<br>der Togeter party on<br>Jane 287<br>Do you have any dietury<br>requirements?<br>If other, please specify:<br>Banget<br>Banget on Jang 2 (West), 200                                                                                                    |                                                                                                    |             |
| It makes are, share, in classes of<br>Cince pios Nove gaid, year case<br>completed payment is highligh<br>Nour registration                                                                                                    | In the second second se                                                                                                    |             |
| In make any, thengone, plane or<br>Crices plan liver guid, you can<br>ompleted payment is highlight<br>Your registration .<br>Name<br>Arfiliation for name card<br>Registration Category .<br>Type of institute/'Society .<br>Which workshop world<br>will be to attend ?<br>will be to attend ?<br>Will you be attending the<br>cate Societies payty on<br>June 29? .<br>Bonget en any detary<br>registration that any 20 (West), 200;<br>Not agging .<br>Bonget .<br>Bonget .<br>Bon                                                                                                    |                                                                                                    | <b>€</b> 64 |
| In rule any dimogen, plane re-<br>Crose yea have guid, year can<br>ampleted payment is highligh<br>Your registration<br>Atflitution for name card<br>Atflitution for name card<br>Atflitution for name card<br>Atflitution Colegory<br>Type of instituter/Society<br>Wick you be attending the<br>Gel Together party on<br>Jack 201<br>Doyo, have any dietary<br>requirments?<br>If other, planes specify:<br>Bonget<br>Bonget on Juny (Weld), 200<br>Not apply<br>Lumb, Juno (Juno), Lumb, In<br>Lin, 10 (Mon), 11 Hakawang G                                                                                                    |                                                                                                    |             |
| It make any dheapan, plane në<br>Chere pisa Nave pisat, pres casi<br>ompleted payment is highligh<br>Noar registration<br>Affliation for name card<br>Affliation for name card<br>Affliation for name card<br>Affliation for name card<br>Mitich workshop world<br>bisk to attemp or<br>Name 27<br>Will you be attempting the<br>de Together party<br>Name any detary<br>requirements ?<br>If other, planes specify<br>Benget<br>Benget<br>Date<br>Mitich Lunch Lanch Lanch<br>Lanc 10400-1 Lunch Lanch Len                                                                                                    |                                                                                                    |             |
| In make any dhengan, plane në<br>Chere pira Nave gaid, peri casi<br>ompleted payment is highligh<br>Your registration<br>Affiliation for name card<br>Affiliation for name card<br>Affiliation Category<br>Type el Institute/Society<br>Which workshop words<br>uike to attend<br>like to attend<br>li |                                                                                                    |             |
| In make any diseque, plane or<br>Cross plan have guid, you can<br>ompleted payment is highligh<br>Your registration<br>Atflitution for name card<br>Registration Category<br>Type of institute/Society<br>Wilch outstate/Society<br>Wilch you be attending the<br>Get Together party on<br>Jave 207<br>Doyon have any distary<br>requirments?<br>If other, please specify<br>Bengatt on July (Wed), 200<br>Not apply<br>Linch Junch Linch men<br>Fak 1102-01 have family family family<br>and 1004001-114644600 g<br>Ak 1 (Wed), Lunch Junch men<br>Fak 1102-01 have family family family family<br>and 200001-114644600 g                                                                                                    |                                                                                                    |             |
| It make any diwages, place or<br>Circle placities guid, year case<br>ompleted payment is highligh<br>Noar registration .<br>Affiliation for name card<br>Affiliation for name card<br>Affiliation for name card<br>Affiliation category .<br>Type of Institute/Society .<br>Which workshop would<br>use to attend ?<br>Will you be attending the<br>Get Societies party of<br>Society and Society .<br>Will you be attending the<br>Get Societies party of<br>Society and Society .<br>Will you be attending the<br>Get Societies party .<br>If other, places specify:<br>Benget Benget Benget .<br>Benget .<br>Society .<br>In the place .<br>Society .                                                                                                    | tes Carlo main a lackar<br>est dange maintaine and provide the bits active operate.<br>Take Tably 0<br>Take Tably 0<br>Entry (Mentances (\$00,000,000)<br>Communications and Information network Association of Japan (CAA)<br>Ork Quantum Systemy: The Power of Optics in Neol Generation Quantum Information Technologies<br>Vis:<br>Nover<br>Struit & Amer<br>Struit & Amer<br>Struit & Amer<br>Struit & Amer<br>Struit & Amer<br>Struit & Store:<br>Struit & Store:<br>Store:<br>Struit & Store:<br>Store:<br>Store:<br>Store:<br>Store: |             |
| In make any dimogen, plane or<br>Crice plan have guid, you can<br>ompleted payment is highlight<br>Your registration                                                                                                    |                                                                                                    |             |
| In make any diseque, plane or<br>Cross plan have guid, you can<br>ampleted payment is highligh<br>Your registration<br>Attilution for name card<br>Attilution for name card<br>Attilution for name card<br>Attilution Category<br>Wild you be attending the<br>Gale South or and the<br>South for attend<br>the south or anti-<br>south for attend<br>the south or anti-<br>south for attend<br>the south or anti-<br>south or attending the<br>Gale South or attending the<br>Gale South or attending the<br>Gale South or attending the<br>Gale South or attending the<br>Gale South or attending the<br>Gale South or attending the<br>Gale South or attending the<br>Gale South or attending the<br>Gale South or attending the<br>Gale South or attending the<br>South or attending the<br>South or atten                                                                                                    |                                                                                                    |             |
| In rule are place of<br>Cince plac have gaid, year can<br>completed payment is highligh<br><u>Your registration</u> .<br>Name<br>Affliction for name card<br>Registration Category.<br>Type of Institute/Society<br>Affliction sorthogo work<br>you like to attend ?<br>Will you be that attend ?<br>Will you be that attend ?<br>Will you be that attend ?<br>Will you be attending the<br>defloyments and you like to<br>attend?<br>Branget Banget Ba                                                                                                    | tek Goff Hanse Ledue<br>set Alwege registration dampa of lightness de Nike antiker egeneres.<br>Tako Tokyo<br>Tako Tokyo<br>XD<br>Eely, Mentenes (950,000 JPN)<br>Communications and Information meteorik Association of Japan (CAA)<br>Of G. Quantum Synengy The Power of Optics in Heat. Generation Quantum Information Technologues<br>Ves<br>None<br>Sociations Synengy The Power of Optics in Heat. Generation Quantum Information Technologues<br>Ves<br>Sociation Synengy The Power of Optics in Heat. Generation Quantum Information Technologues<br>Ves<br>Sociation Synengy The Power of Optics in Heat. Generation Quantum Information Technologues<br>Sociation Synengy The Power of Optics in Heat. Generation Quantum Information Technologues<br>Sociation Synengy The Power of Optics in Heat. Generation Quantum Information Technologues<br>Sociation Sociation Sociatio Sociation Sociation Sociatio Sociation So                                                                                                    |             |

\*Changes cannot be made after payment has been completed. Please contact the Registration Office if you wish to make any changes.

oeccpsc2025-reg@jtbcom.co.jp